**All position** recruitments must complete the Position Control approval process unless the position has been updated and classified by the Compensation team in the last 3 years and there are no changes being made to the position. This includes all proposals for TOPS positions with a duration longer than 30 days.

**For NON-TOPS POSITIONS**: Before accessing Service Now to submit a request, please complete a job description using JobBuilder. If you have questions about this process, contact your HR Business Partner.

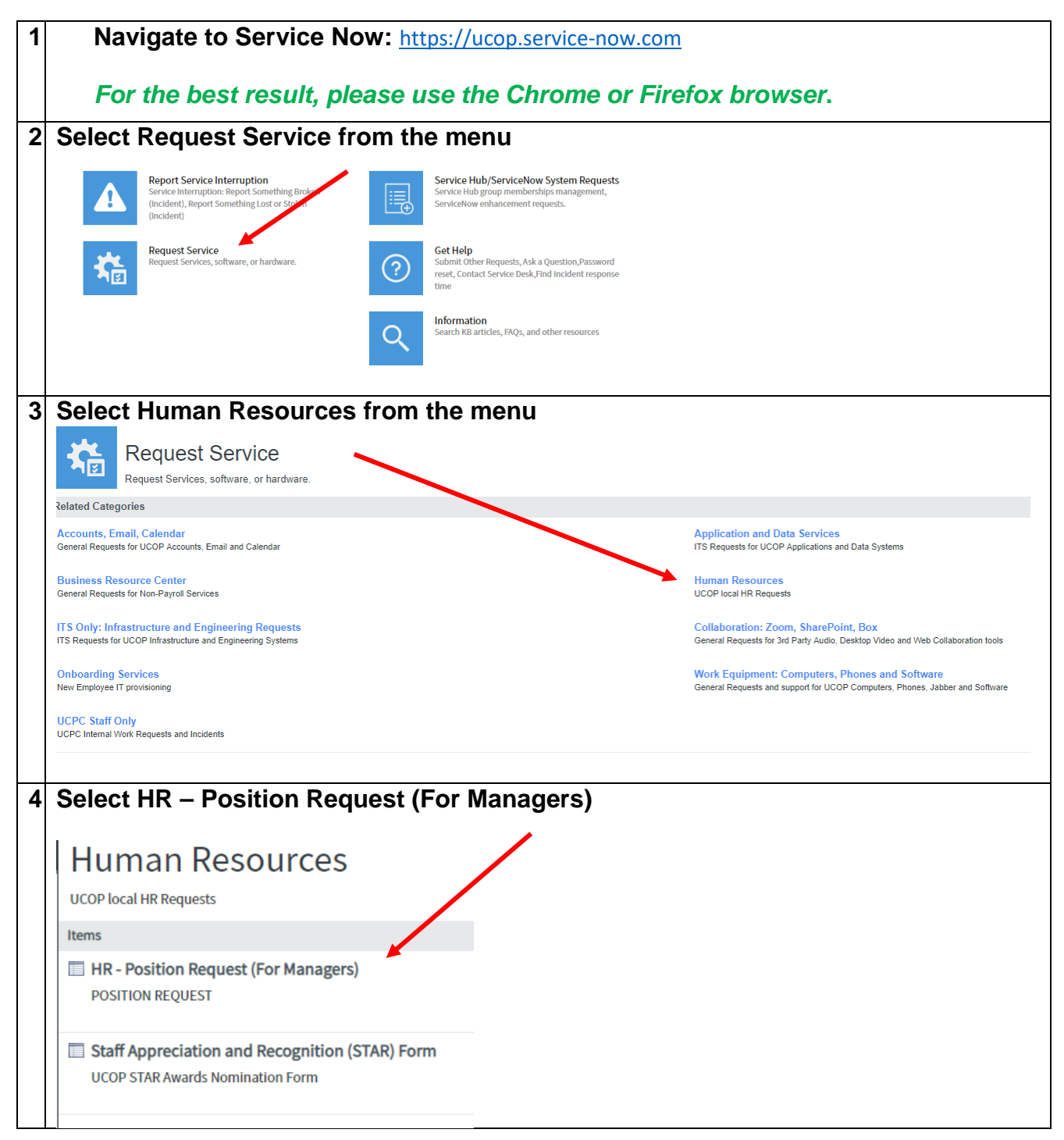

| 5                                                                                                    | Before submitting the request, a job description created or updated in Job Builder<br>must be completed. Share the job description with your HR Business Partner in<br>the Job Builder system. |  |  |  |  |
|----------------------------------------------------------------------------------------------------|----------------------------------------------------------------------------------------------------|--|--|--|--|
|                                                                                                    | POSITION REQUEST                                                                                                    |  |  |  |  |
|                                                                                                    | Before submitting your request, create or update job description in <u>Job Builder</u> .                                                                                                    |  |  |  |  |
| 6                                                                                                    | 6 Your user information will populate automatically. There is a watchlist feature if you want additional individuals to be aware of the request.                                               |  |  |  |  |
|                                                                                                    | User Information     Requested by     Your office number                                                                                                    |  |  |  |  |
|                                                                                                    | Merideth Wakeman 🛈 9304                                                                                                    |  |  |  |  |
|                                                                                                    | Your phone Your department                                                                                                    |  |  |  |  |
|                                                                                                    | (510)587-6050 LHR - Local Human Resources                                                                                                    |  |  |  |  |
|                                                                                                    | * Requested on behalf of (yourself or someone else)                                                                                                    |  |  |  |  |
|                                                                                                    |                                                                                                    |  |  |  |  |
|                                                                                                    |                                                                                                    |  |  |  |  |
|                                                                                                    | ♦ More information                                                                                                    |  |  |  |  |
|                                                                                                    |                                                                                                    |  |  |  |  |
| paperclip feature at the bottom of the page. Any field with a red asterisk (*) is<br>mandatory. Refer to the position number and Career Tracks title for the employee<br>you are replacing in your UCPath dashboard.<br>— Request Information |                                                                                                    |  |  |  |  |
|                                                                                                    | * Request type                                                                                                    |  |  |  |  |
|                                                                                                    | ▼ More information                                                                                                    |  |  |  |  |
|                                                                                                    | Attach the following documents if applicable:                                                                                                    |  |  |  |  |
|                                                                                                    | 2. Decision memo                                                                                                    |  |  |  |  |
|                                                                                                    | 3. Memorandum of Understanding (MOU)                                                                                                    |  |  |  |  |
|                                                                                                    | New Position                                                                                                    |  |  |  |  |
|                                                                                                    | Contract Extension                                                                                                    |  |  |  |  |
|                                                                                                    | Refilling Existing Position                                                                                                    |  |  |  |  |
|                                                                                                    | Repurposing Existing Position                                                                                                    |  |  |  |  |
|                                                                                                    | * Position Number                                                                                                    |  |  |  |  |
|                                                                                                    | ▼ More information                                                                                                    |  |  |  |  |
|                                                                                                    | Can be found in UCPath                                                                                                    |  |  |  |  |
|                                                                                                    |                                                                                                    |  |  |  |  |
|                                                                                                    | ★ Provide the rationale for this position                                                                                                    |  |  |  |  |
|                                                                                                    |                                                                                                    |  |  |  |  |

| Career Tracks Job Title                                                                                                    |   |                                       |
|----------------------------------------------------------------------------------------------------|---|---------------------------------------|
| * Working title                                                                                                    |   | * Career tracks title                 |
|                                                                                                    |   |                                       |
| * Job Grade                                                                                                    |   | ★ Salary Range (Mid-Min-Max)          |
|                                                                                                    |   |                                       |
| ★ FTE (1.00 Max)                                                                                                    |   | * Reports To Name (Direct Supervisor) |
|                                                                                                    |   |                                       |
| * Department code                                                                                                    |   | Department name                       |
|                                                                                                    | Q |                                       |
| <ul> <li>Indicate the employee type</li> <li>FAU for background check</li> <li>FAU distribution for position salary</li> </ul> |   |                                       |
| Employee Type                                                                                                    |   |                                       |
| Career                                                                                                    |   |                                       |
| Contract                                                                                                    |   |                                       |
| Rehired Retiree                                                                                                    |   |                                       |
| TOPS (Floater)                                                                                                    |   |                                       |
| Student Intern                                                                                                    |   |                                       |
| O Non-Student Intern                                                                                                    |   |                                       |
| * Please provide a FAU for background check                                                                                    |   | Q                                     |
| Provide the FAU distribution based on the funding approved for this new hire<br>More information                               |   |                                       |
| Please ensure FAU percentages total 100 percent. Atleast one row is mandatory.                                                 |   |                                       |
| FAU distribution for this position request (please select sub 03)                                                              |   |                                       |
| Add Remove All                                                                                                    |   |                                       |
| Actions FAU                                                                                                    |   | Percentage                            |
|                                                                                                    |   |                                       |

| Completing this information will generate a notification to Building Services so they can maintain a current map of the space utilized by each department. |                                             |  |  |  |  |
|----------------------------------------------------------------------------------------------------|---------------------------------------------|--|--|--|--|
| Attach any documents and submit                                                                                                    |                                             |  |  |  |  |
| New Hire Space Allocation Details                                                                                                    |                                             |  |  |  |  |
| The new hire will be located at: Please indicate Building and office/work station number                                                                   |                                             |  |  |  |  |
| Is this space currently allocated to your department?                                                                                                    | Do you need additional space for this hire? |  |  |  |  |
| None •                                                                                                    | None                                        |  |  |  |  |
| Attachment Use the paperclip 🔟 to attach any documents                                                                                                    |                                             |  |  |  |  |